## **HOW TO REGISTER FOR WALK WITH ME HOUSTON**

1. Go to www.walkwithmehouston.org. Click on the **Register** button at the top of the page.

| Greater Houston                                | Event Info FAQ Why Walk Get Involved Sponsors<br>Registered Teams<br>DONATE NOW REGISTER |
|------------------------------------------------|------------------------------------------------------------------------------------------|
| Get Started                                    |                                                                                          |
| Been here before<br>Login to your account to p | e?<br>prefill the fields below with your information.                                    |
| Name*                                          | First Name Last Name                                                                     |
| Email Address*                                 |                                                                                          |
| Create Password *                              | Please enter a valid email address.                                                      |
|                                                | Password requirements: 6-25 characters, no spaces.                                       |
|                                                | CONTINUE TO NEXT STEP Cancel                                                             |

On the next screen, create your new account. If you have participated in past walks, you can log in here. Continue to next step.

If your company is sponsoring Walk With Me, please select "Corporate Sponsor Participant" and "Join a Team". From there, select search your company's team name.

| Participant Type * | • Corporate Sponsor Participant<br>Participant that is attending WWM through a company<br>sponsorship |
|--------------------|----------------------------------------------------------------------------------------------------|
|                    | Register as an Individual                                                                             |
| Role*              | O Individual                                                                                          |
|                    | O Join a Team                                                                                         |
| Team *             | Find a Team to join                                                                                   |
| Find a Team to jo  | in X                                                                                                  |
| <b>Q</b> quanta    | 0                                                                                                    |
| Quanta Services    |                                                                                                    |
|                    |                                                                                                    |
|                    |                                                                                                    |
|                    |                                                                                                    |
|                    |                                                                                                    |

The Registration Details screen will appear next. Your Fundraising Goal refers to your personal fundraising goal. You can choose to make a donation towards your goal at this time by selecting "Yes!" and then entering your donation amount. You will also be asked your corporate email to ensure that you are part of a corporate sponsor team. You will be asked for your age, your t-shirt size, and how you heard about Walk With Me. You can leave us a note here as well. Any field with a red \* is required.

## **Registration Details**

| Your Fundraising Goal*                                                                                                    | \$                                                                                                   |
|----------------------------------------------------------------------------------------------------|----------------------------------------------------------------------------------------------------|
| Make a Donation*                                                                                                    | <ul> <li>Yes! I'd like to make a donation toward my fundraising goal.</li> <li>No thanks.</li> </ul> |
| Please note that while your<br>corporate sponsor covers your entry<br>fee for Walk With Me, we do<br>encourage additional fundraising for<br>all participants.* | □ Yes                                                                                                |
| By checking this box I understand<br>that my entrance fee is covered by<br>my company that is sponsoring Walk<br>With Me.*                                      | □ Yes                                                                                                |
| How old are you?*                                                                                                    |                                                                                                    |
| Please provide your corporate<br>email.*                                                                                                    |                                                                                                    |
| What is your t-shirt size?*                                                                                                    | [Select]                                                                                             |
| How did you hear about this event?                                                                                                    | [Select]                                                                                             |
| Comments                                                                                                    | 1                                                                                                    |

Next, provide your address information and phone number. If you want to register other people to your team now, you can click on Save & Add Another Participant. Otherwise, click Continue to Confirmation.

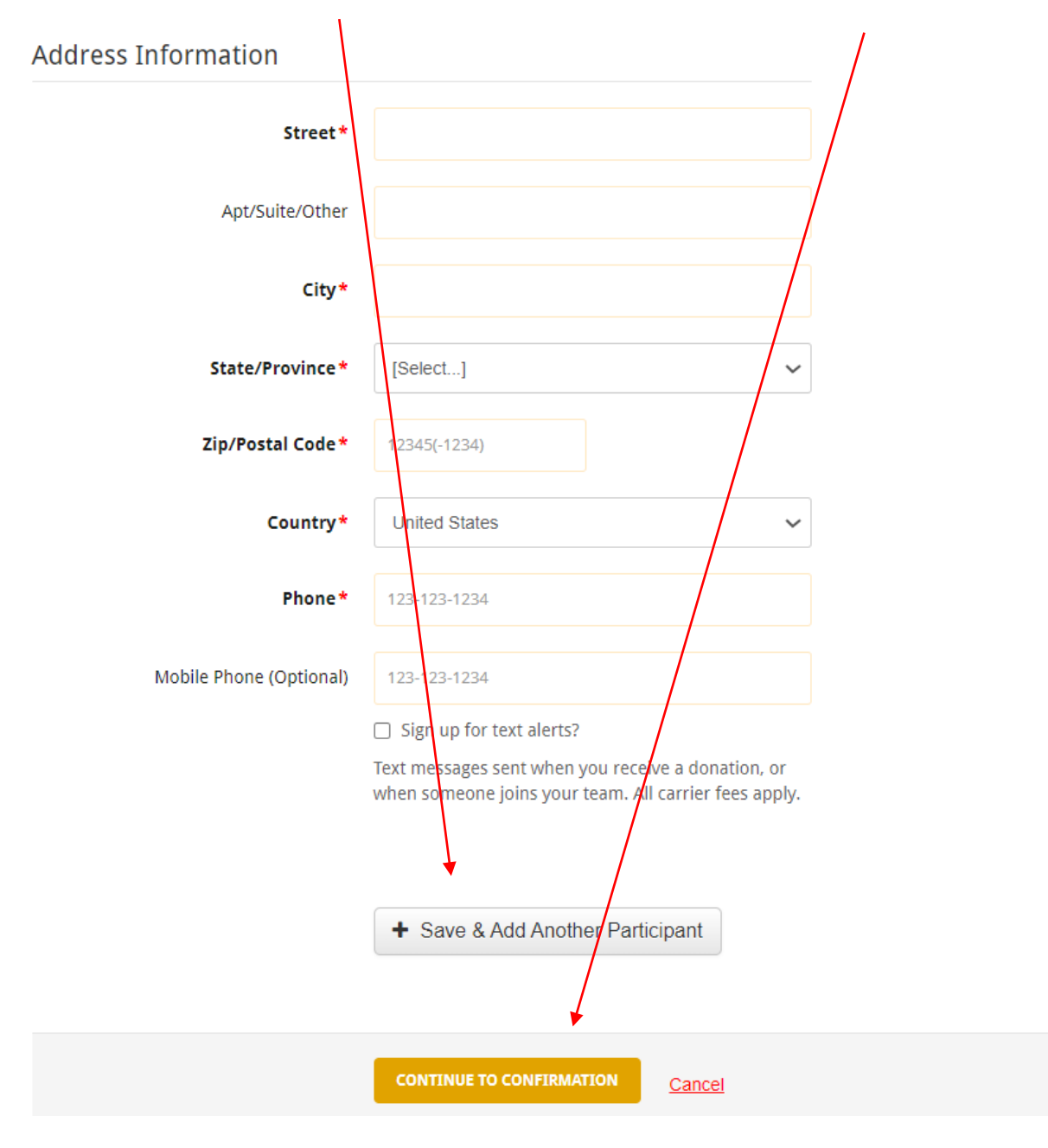